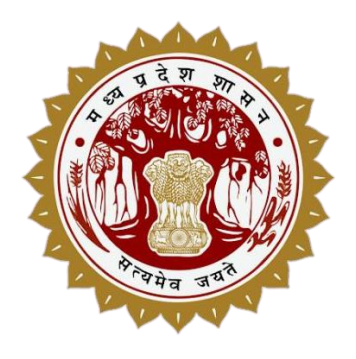

### GIS ASSET MAPPING (GAM) PORTAL AND MOBILE APPLICATION

#### User Manual 1.0

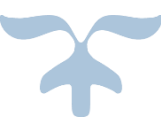

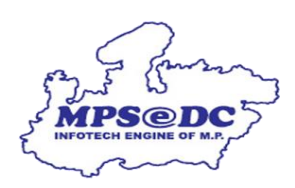

Madhya Pradesh State Electronics Development Center (MPS@DC) State IT Center, 47-A, Arera Hills, Bhopal, M.P. – 462011, Phone: +91-755-2518300, Fax: +91-755-2579824 URL:www.mpsedc.mp.gov.in

## <u>GAM पोर्टल User Manual</u>

GAM में किसी भी सेवा का इस्तेमाल/उपयोग करने के लिए "GAM मोबाइल एप्लीकेशन है ।

 मोबाइल यूजर (CSC-MP Online Kiosk User) लॉग इन करने के लिए Google Play Store से GAM एप्लीकेशन डाउनलोड कर, स्वयं का पंजीकरण करेगे और उनके ई-मेल में प्राप्त लॉग इन आई डी और पासवर्ड से लॉग इन कर सर्वे का कार्य करेगे |

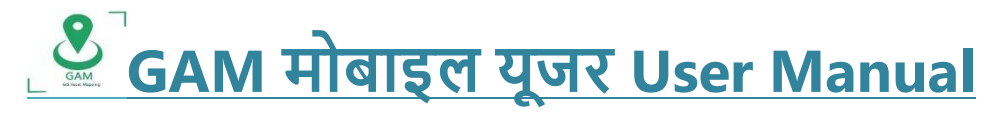

मोबाइल यूजर (CSC-MP Online Kiosk User) लॉग-इन करने के लिए Google Play Store से GAM एप्लीकेशन डाउनलोड करेगा, इस एप्लीकेशन की लिंक यह है

https://play.google.com/store/apps/details?id=com.mpssdi.assetmonitoring</u> स्वयं का पंजीकरण करेगे और उनके ई-मेल में उनकी लॉग इन आई डी और पासवर्ड प्राप्त होगा |

Mobile app modules:

- 1. Registration/रजिस्ट्रेशन 2. Login/लॉग इन
- 3. CSC-MP Online Survey/ सीएससी-एमपी ऑनलाइन सर्वे 4. Manage Profile Reset password / Change

Language

¥Google Play Store में Search Bar में जाकर GAM MAPIT लिख कर search करे, GAM Application इस प्रकार दिखाई देगा

| ← gam mapit                       |                                                             | Q .                                        | Ф.              | ~                                              |                                                                                                    | Q                                                                                                    | :                                                                                                    |
|-----------------------------------|-------------------------------------------------------------|--------------------------------------------|-----------------|------------------------------------------------|----------------------------------------------------------------------------------------------------|----------------------------------------------------------------------------------------------------|----------------------------------------------------------------------------------------------------|
| GAM<br>MAP-IT, D<br>3.9 <b>*</b>  | Pept of Science and Technol                                 | ogy Govt of MP                             |                 | GAM                                            | GAM<br>MAP-IT, Dept of Sc<br>Govt of MP                                                                                                    | ience and Technolog                                                                                                    | у                                                                                                    |
| Ads · Related to y                | our search                                                  |                                            |                 | <b>3.9★</b><br>34 reviews ①                    | 5.3 MB                                                                                                    | 3+<br>Rated for 3+ ①                                                                                                    | 10K<br>Downlo                                                                                                    |
|                                   |                                                             |                                            |                 |                                                |                                                                                                    | ning 0 ing sets                                                                                                    |                                                                                                    |
| GPS Map Car era<br>4.3 ★          | GPS Photo: With<br>Location & Map<br>4.0 ★                  | GPS Maps, Navigation<br>& Traffic<br>4.2 ★ | Vo<br>Di<br>4.4 | Ad Anton Desaries                              | A References<br>Registrations<br>Arrent<br>Arrent<br>Are | Charlong 11<br>Charlong 12<br>Charlong 12<br>Charl | Ranned Advisity<br>Inclusion and P<br>Inclusion<br>Inclusion Inclusion<br>Inclusion Inclusion<br>Inclusion Inclusion<br>Inclusion<br>In |
| You might also l                  | ike                                                         | ->                                         | <b>&gt;</b>     | Canad Constant                                 | Internet<br>Participation (Contraction of Contraction of Contractiono                                                                                                    | Constrained                                                                                                    |                                                                                                    |
|                                   | SCAN                                                        | PDF                                        |                 | About thi<br>Asset Mappin                      |                                                                                                    | Button                                                                                                    | →                                                                                                    |
| Home Workout - No<br>Equipment    | Adobe Scan: PDF<br>Scanner, OCR                             | Adobe Acrobat Reader<br>Edit PDF           | r: CH<br>4.¢    | Productiv                                      | ity                                                                                                    |                                                                                                    |                                                                                                    |
| 4.3 *<br>Mapit GIS<br>4.1 * 10    | 4.0 ▼<br>IS - Map Data Collecto<br>LTD • Productivity<br>MB | 4,4 <del>x</del><br>r                      |                 | Data safet                                     | <b>Y</b><br>with understanding how                                                                                                    | / developers collect an                                                                                                    | →<br>d                                                                                                    |
| Mapit Sp<br>Mapit GIS<br>3.6 ★ 14 | patial - GIS Data Colle<br>LTD • Productivity<br>MB • 10K+  |                                            |                 | share your da<br>based on you<br>information a | ata. Data privacy and secu<br>r use, region and age. Th<br>and may update it over th                                                                                                    | urity practices may var<br>e developer provided 1<br>me.                                                                                                    | y<br>:his                                                                                                    |
| Mapit GIS<br>Mapit GIS<br>11 MB   | IS - NTRIP Client<br>LTD • Productivity<br>到 10K+           |                                            |                 |                                                | S f                                                                                                    | parties<br>ers declare sharing                                                                                                    | 2                                                                                                    |
|                                   |                                                             |                                            | L               | A NO                                           | o data collected                                                                                                    |                                                                                                    |                                                                                                    |

¥ GAM Application मोबाइल में डाउनलोड करने के बाद, मोबाइल स्क्रीन पर इसप्रकार दिखाई देगा, GAM अप्प पर क्लिक करते ही इस प्रकार की स्क्रीन दिखाई देगी जिसमे भाषा का चयन कर ओके बटन पर क्लिक करे |

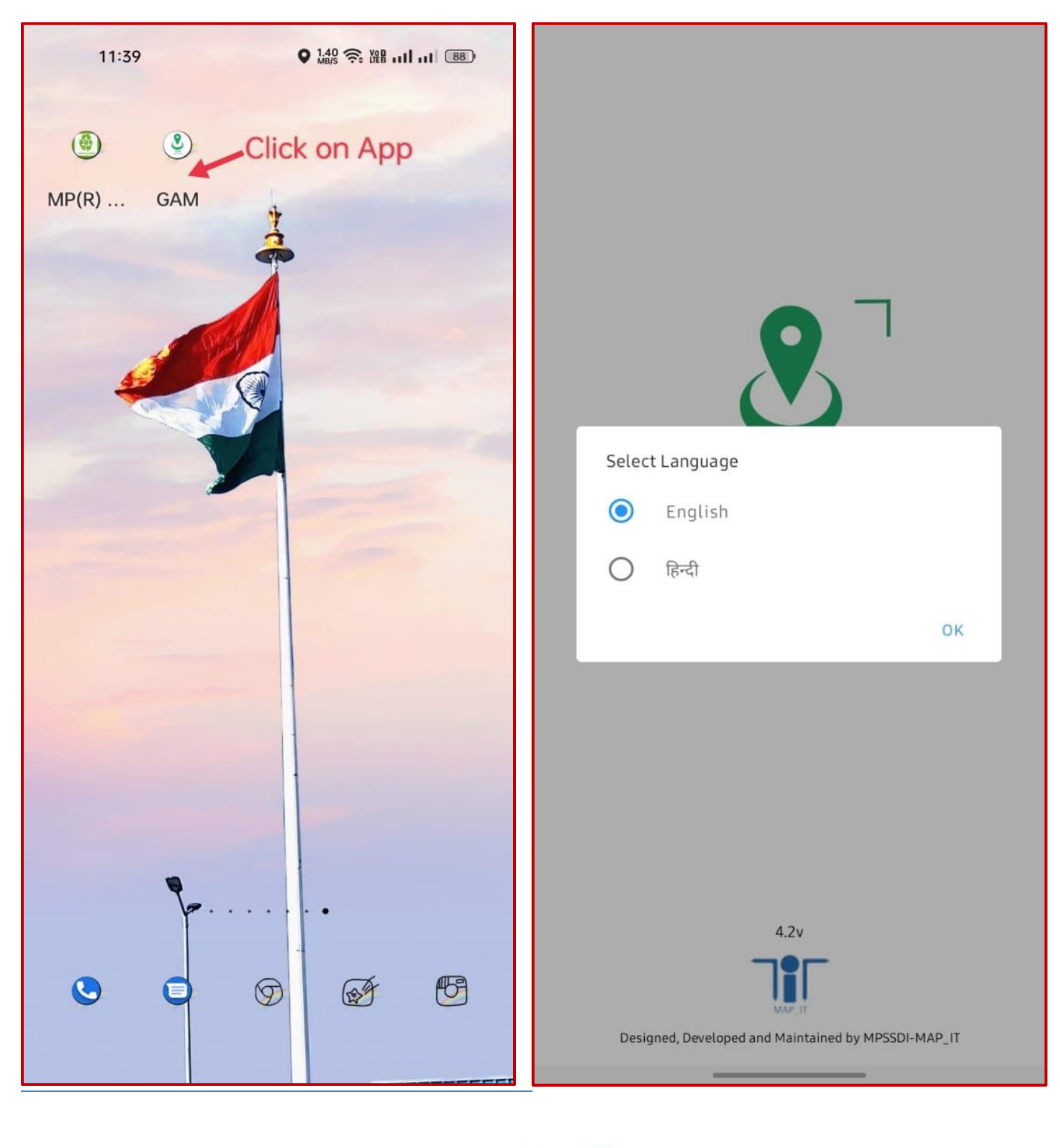

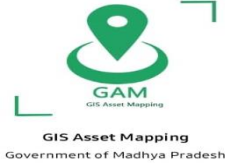

#### CSC-MP Online Survey/ सीएससी-एमपी ऑनलाइन सर्वे

CSC – MP Online Survey एप्लीकेशन को प्रयोग करने की पूर्ण जानकारी इसप्रकार है:

- 1. मोबाइल यूजर रजिस्ट्रेशन
- 2. सीएस सी एमपी ऑनलाइन नया सर्वे
- 1. मोबाइल यूजर रजिस्ट्रेशन:
- GAM एप्लीकेशन खुलने के बाद स्क्रीन इसप्रकार दिखेगा, जिसमे यूजर अपनी आई डी और पासवर्ड भरकर लॉग इन कर सकता है और Create An Account पर क्लिक कर नया यूजर रजिस्ट्रेशन कर सकता है |
- Create An Account पर क्लिक करते ही रजिस्ट्रेशन फॉर्म खुलेगा |

|                                | GIS Asset Mapping |   |
|--------------------------------|-------------------|---|
|                                | Registration      |   |
|                                | Register For*     | ~ |
| ogin                           | Name*             |   |
| ビ Enter email                  | Email*            |   |
| C Enter password               | Mobile*           |   |
| Show Password Forgot Password? | Department*       |   |
| SUBMIT                         | Select            | ~ |
|                                | Sub Department*   |   |
| CREATE AN ACCOUNT              | Select            | ~ |
|                                | Designation*      |   |
|                                | Select            | ~ |
|                                | District*         |   |
|                                | Select            | ~ |
| Download User Manual Here      | SUBMIT            |   |

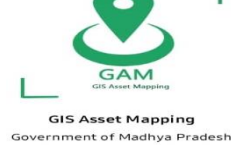

CSC-MP Online KIOSK यूजर अपने आप को रजिस्टर्ड करने के लिए रजिस्ट्रेशन फॉर्म में अपनी जानकारी इसप्रकार भरेगा:

- Register For में CSC/MP Online को सेलेक्ट करने है | (केवल CSC/MP Online विक्ल्प का ही चयन करेगा)
- Name, E-mail ID, Mobile Number भरे, (Active E-mail ID, Mobile Number भरे) |
- Department DST और Sub-Department MPSEDC भरना है (और कोई अन्य विकल्प का प्रयोग न करे) |
- District में अपने जि्ले का चयन करे |
- और SAVE बटन पर क्लिक करे, उसके बाद मोबाइल और ई-मेल आई डी पर चार अंक (Four Digit) की OTP आएगी, उसको भरने के बाद इसप्रकार Message Screen पर दिखाई देगा, जिसमे यह बताया गया है की यूजर को नोडल अधिकारी के अनुमोदन (Validation) के बाद लॉग इन कर सकता है (रजिस्ट्रेशन करने के 24 घंटे बाद लॉग इन करे), मोबाइल यूजर को आई डी और पासवर्ड उसके मोबाइल/ई-मेल आई डी पर प्राप्त होगा।

|                                             |   |                                                                                     | PITH UserName & Pa                                                                                             | assword for GAM Mo                                                                             | bile A V                                 |
|---------------------------------------------|---|-------------------------------------------------------------------------------------|----------------------------------------------------------------------------------------------------|------------------------------------------------------------------------------------------------|------------------------------------------|
| GIS Asset Mapping                           |   |                                                                                     |                                                                                                    |                                                                                                |                                          |
| Registration                                |   |                                                                                     | , e                                                                                                    | ~                                                                                              |                                          |
| Register For*                               |   | Please typ                                                                          | oe the verification c<br>add                                                                                   | ode sent on your Mo<br>Iress                                                                   | bile/email                               |
| CSC/MPOnline                                | ~ |                                                                                     | 0 7                                                                                                    | 4 1                                                                                            |                                          |
| Name*<br>Alexa<br>Email*<br>Alexa@gmail.com |   | Messac<br>After app<br>(CSCMPC<br>password<br>अधिकारी (<br>लॉगिन करें,<br>पर भेजा ग | ge<br>proval of the no<br>Online) you logir<br>d sent in your m<br>CSCMPOnline) वे<br>, आपका यूजर आई:<br>या है | dal officer<br>१ it, your user id<br>obile number /<br>के अनुमोदन के बाद अ<br>डी और पासवर्ड आप | and<br>नोडल<br>आप इसे<br>के मोबाइल<br>OK |
| Mobile*                                     |   |                                                                                     |                                                                                                    |                                                                                                |                                          |
| 9993334446                                  |   | 1                                                                                   | 2                                                                                                    | 3                                                                                              | $\langle \times \rangle$                 |
| Department*                                 |   | Л                                                                                   | F                                                                                                    | 4                                                                                              |                                          |
| DST                                         | ~ | 4                                                                                   | 5                                                                                                    | 0                                                                                              |                                          |
| Sub Department*                             |   | 7                                                                                   | 8                                                                                                    | 9                                                                                              |                                          |
| MPSEDC                                      | ~ |                                                                                     | 0                                                                                                    |                                                                                                |                                          |
| SUBMIT                                      |   |                                                                                     |                                                                                                    |                                                                                                |                                          |

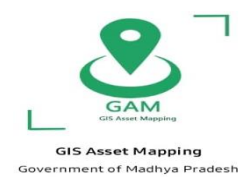

- सीएससी एमपी ऑनलाइन नया सर्वे:
   सीएससी एमपी ऑनलाइन नया सर्वे करने के लिए, मोबाइल यूजर GAM अप्प पर लॉग इन करेने के लिए लॉग इन करने के लिए यूजर आई डी और पासवर्ड भर करके Submit बटन क्लिक करेगा,
   मोबाइल स्क्रीन इस प्रकार दिखाई देगा, जिसमे New Survey विकल्प पर क्लिक करेगा.

|                                | 三 GIS Asset Mapping し                               |
|--------------------------------|-----------------------------------------------------|
| GIS Asset Mapping              |                                                     |
|                                |                                                     |
|                                |                                                     |
|                                |                                                     |
| Login                          |                                                     |
| alexatest2@gmail.com           |                                                     |
| от                             | New Survey                                          |
| Show Password Forgot Password? | New CSC/MP Online survey                            |
| SUBMIT                         |                                                     |
| CREATE AN ACCOUNT              | MAR IT                                              |
|                                |                                                     |
|                                |                                                     |
|                                |                                                     |
| Download User Manual Here      | Designed, Developed and Maintained by MPSSDI-MAP_IT |
|                                |                                                     |
|                                | 2                                                   |

GIS Asset Mapping Government of Madhya Pradesh

- New Survey पर क्लिक करते ही, सर्वे फॉर्म मोबाइल में खुलेगा, General Details में Center Type विकल्प पर क्लिक करे, जिसमे Drop-Down List खुलेगी, मोबाइल यूजर को तीन विकल्प दिखाई देंगे, जिसमे से CSC/MP Online/Both Center में से किसी एक विकल्प का ही चयन कर सकते है |
- Center Type List में CSC विकल्प का चयन करे, उसके बाद तहसील विकल्प में से अपने तहसील का चयन करे, तहसील का चयन करने के बाद Search CSC ID पर क्लिक करे, क्लिक करते ही CSC LIST खुलेगी, जिसमे CSC यूजर अपनी CSC ID का चयन करेगा और Get Details विकल्प का चयन करते ही CSC Center के यूजर की जानकारी प्रदर्शित होगी।
- Location Tag करने के लिए Geo-Location बटन पर क्लिक करे, तो Kiosk Center की Location Capture हो जायगी |
- Click Here to Capture Photo विकल्प का प्रयोग करके Center की फोटो लेनी है और Save Button पर क्लिक करे।

| 14:30              | ♥ <sup>V@)</sup> LTF ,II ,II 86% ■ | ~                                | CSC/MP Onl   | ine Survey     |               |
|--------------------|------------------------------------|----------------------------------|--------------|----------------|---------------|
| ← CSC/MP Online Su | ırvey                              |                                  |              | * These fields | are mandatory |
|                    | * These fields are mandatory       | Genera                           | al details : |                |               |
| General details :  |                                    | Center                           | Type*        | CSC            | ~             |
| Center Type* S     | Select                             |                                  |              | •              |               |
| CSC Tahsil*        |                                    | Tahsil*                          |              | Agar           | ~             |
| MPO                | nline                              | Sea                              | rch CSC ID   |                |               |
|                    |                                    |                                  | 4571410010   |                |               |
|                    |                                    | 11                               | 4571410010   |                |               |
|                    |                                    | 14                               | 6544330017   |                |               |
|                    |                                    | 15                               | 6524270016   |                |               |
| Google             |                                    | 16                               | 1322210010   |                |               |
| Photo*:            | na ke icon,                        | Lc 16                            | 6354340015   |                |               |
|                    |                                    | 17                               | 1125240011   |                |               |
| C                  |                                    | 17                               | 1174220014   |                | -             |
| Front side         | e photo                            | 21                               | 1366330016   |                | 7             |
| Click here to ca   | apture photo                       | 21                               | 1455170010   |                | li            |
|                    |                                    | <sub>No</sub> 21                 | 3232770015   |                |               |
|                    |                                    | <b>Pł</b> 21                     | 3346230014   |                |               |
| RESET              | SAVE                               | 21                               | 5144470019   |                |               |
|                    |                                    |                                  |              |                |               |
|                    |                                    | ₽, '                             |              |                |               |
|                    | ۰<br>                              | GAM<br>IS Asset Mapping          |              |                |               |
|                    | GIS As<br>Government               | set Mapping<br>of Madhya Pradesh | 'n           |                |               |

- Center Type List में MP Online विकल्प का चयन करे, उसके बाद तहसील विकल्प में से अपने तहसील का चयन करे, चयन करने के बाद Search MP Online ID पर क्लिक करे, क्लिक करते ही MP Online LIST खुलेगी, जिसमे MP Online यूजर अपनी MP Online ID का चयन करेगा और Get Details विकल्प का चयन करते ही MP Online Center यूजर की जानकारी प्रदर्शित होगी.
- Location Tag करने के लिए Geo-Location बटन पर क्लिक करेगा, तो Kiosk Center की Location Capture हो जायगी |
- Click Here to Capture Photo विकल्प का प्रयोग करके Center की फोटो लेनी है और Save Button पर क्लिक करे |

| ← CSC/MP On                    | line Survey                 | ← CSC/MP On                           | ← CSC/MP Online Survey       |  |  |
|--------------------------------|-----------------------------|---------------------------------------|------------------------------|--|--|
|                                | * These fields are mandator | General details :                     | * These fields are mandatory |  |  |
| General details :              |                             | Center Type*                          | MPOnline ~                   |  |  |
| Center Type*                   | MPOnline 🗸                  | Tabsil*                               | Select V                     |  |  |
| Tahsil*                        | Agar 🗸 🗸                    |                                       |                              |  |  |
| Search MP Online ID            | *                           | Search MP Online ID                   | GET DETAILS                  |  |  |
| K0946544110332                 | -                           | Location:                             |                              |  |  |
| Lc <sub>K0946544116031</sub>   |                             |                                       |                              |  |  |
| K094654417193<br>K094654419423 |                             | Google                                |                              |  |  |
| K1146523033141                 |                             | Note: Change location by using long ( | press on red marker icon.    |  |  |
| K20160707001983                |                             | Photo*:                               |                              |  |  |
| № K20160711003870              |                             |                                       |                              |  |  |
| Pł K20160719006557             |                             |                                       | Front side photo             |  |  |
| K20160719006601                |                             | Click h                               | ere to capture photo         |  |  |
| K20160720007123                |                             |                                       |                              |  |  |
| К20160723009254                |                             | RESET                                 | SAVE                         |  |  |
|                                |                             | <u> </u>                              |                              |  |  |

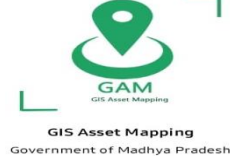

- Center Type List में BOTH विकल्प का चयन करे, उसके बाद तहसील विकल्प में से अपने तहसील का चयन करे, चयन करने के बाद Search CSC ID और Search MP Online ID पर क्लिक करेगा, क्लिक करते ही CSC ID और MP Online ID की LIST खुलेगी, जिसमे से Center यूजर अपनी MP Online ID / CSC ID का चयन करेगा और Get Details विकल्प का चयन करते ही CSC Center / MP Online Center यूजर की जानकारी प्रदर्शित होगी.
- Location Tag करने के लिए Geo-Location बटन पर क्लिक करेगा, तो Kiosk Center की Location को Capture हो जायगी |
- Click Here to Capture Photo विकल्प का प्रयोग करके Center की फोटो लेनी है और Save Button क्लिक करे

| ← CSC/MP On                                         | line Survey                  | ← CSC/MP Online Survey                                                             |  |
|-----------------------------------------------------|------------------------------|------------------------------------------------------------------------------------|--|
|                                                     | * These fields are mandatory | * These fields are mandatory                                                       |  |
| General details :                                   |                              | General details :                                                                  |  |
| Center Type*                                        | Both 🗸                       | Center Type* Select                                                                |  |
| Tahsil*                                             | Select 🗸                     | CSC .                                                                              |  |
| Search CSC ID                                       | •<br>GET DETAILS             | Eccation:<br>Both                                                                  |  |
| Search MP Online ID                                 | •<br>GET DETAILS             | Google<br>Note: Change location by using long press on red marker lcon.<br>Photo*: |  |
| Location:                                           |                              | Front side photo Click here to capture photo                                       |  |
| RESET                                               | SAVE                         | RESET                                                                              |  |
| Gis Asset Mapping<br>Government of Machine Stradech |                              |                                                                                    |  |

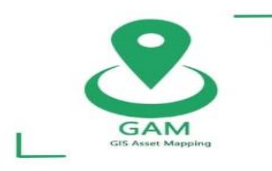

GIS Asset Mapping Government of Madhya Pradesh

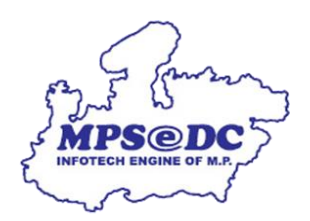

# ERD R